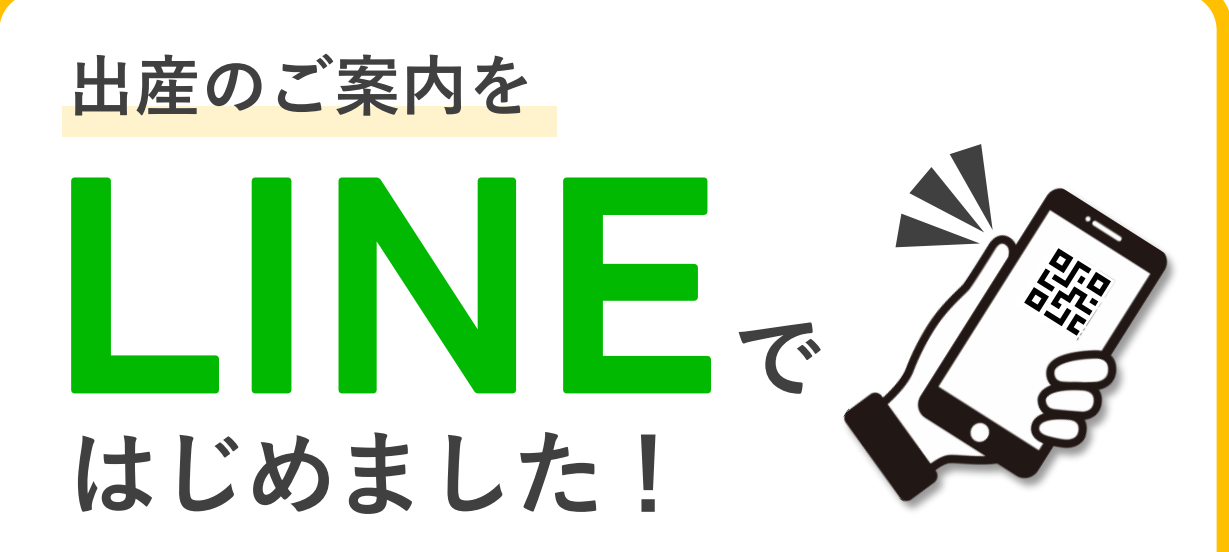

## 当院では、ご自宅で出産準備がしやすいよう 出産までのご案内を<u>LINEで行っています</u>

※通信費に関しましては、利用者のご負担となりますのでご了承ください。

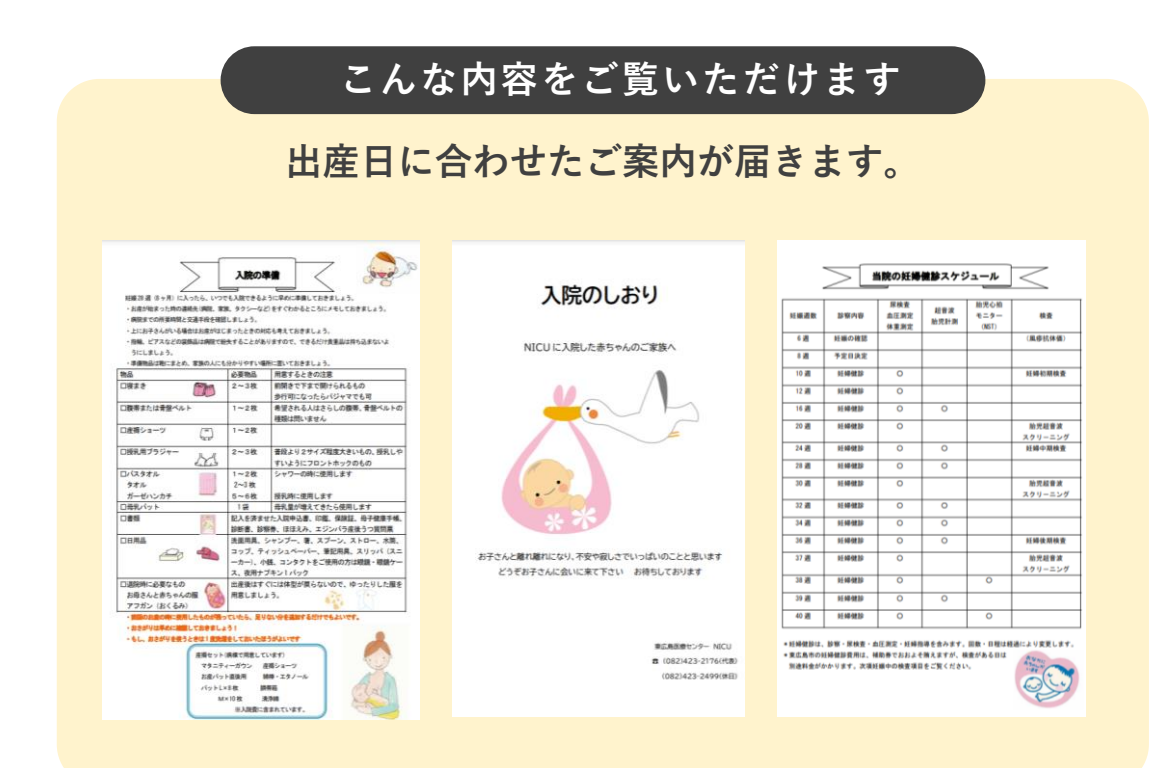

周産期

くわしくはスタッフまでお問い合わせください。

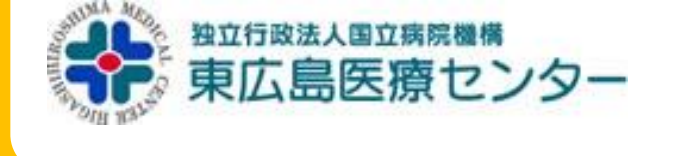

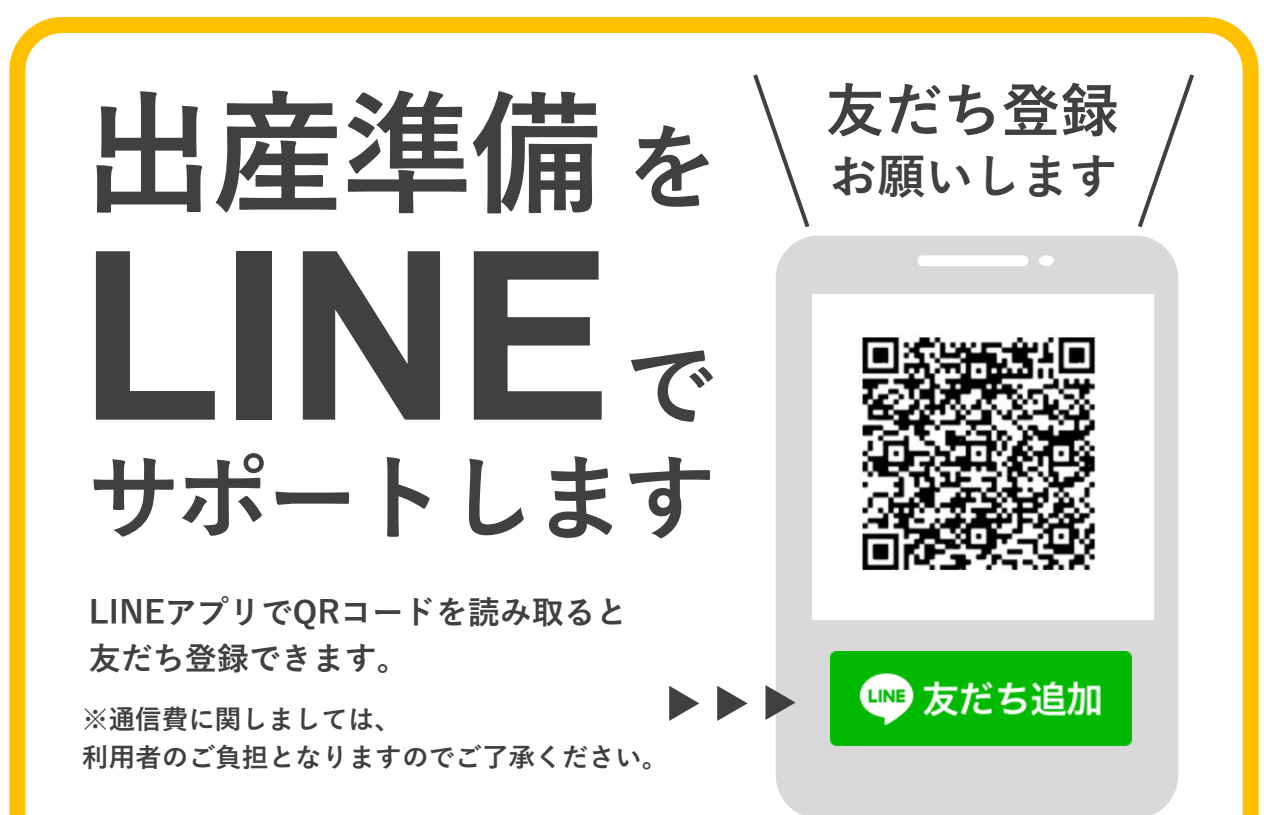

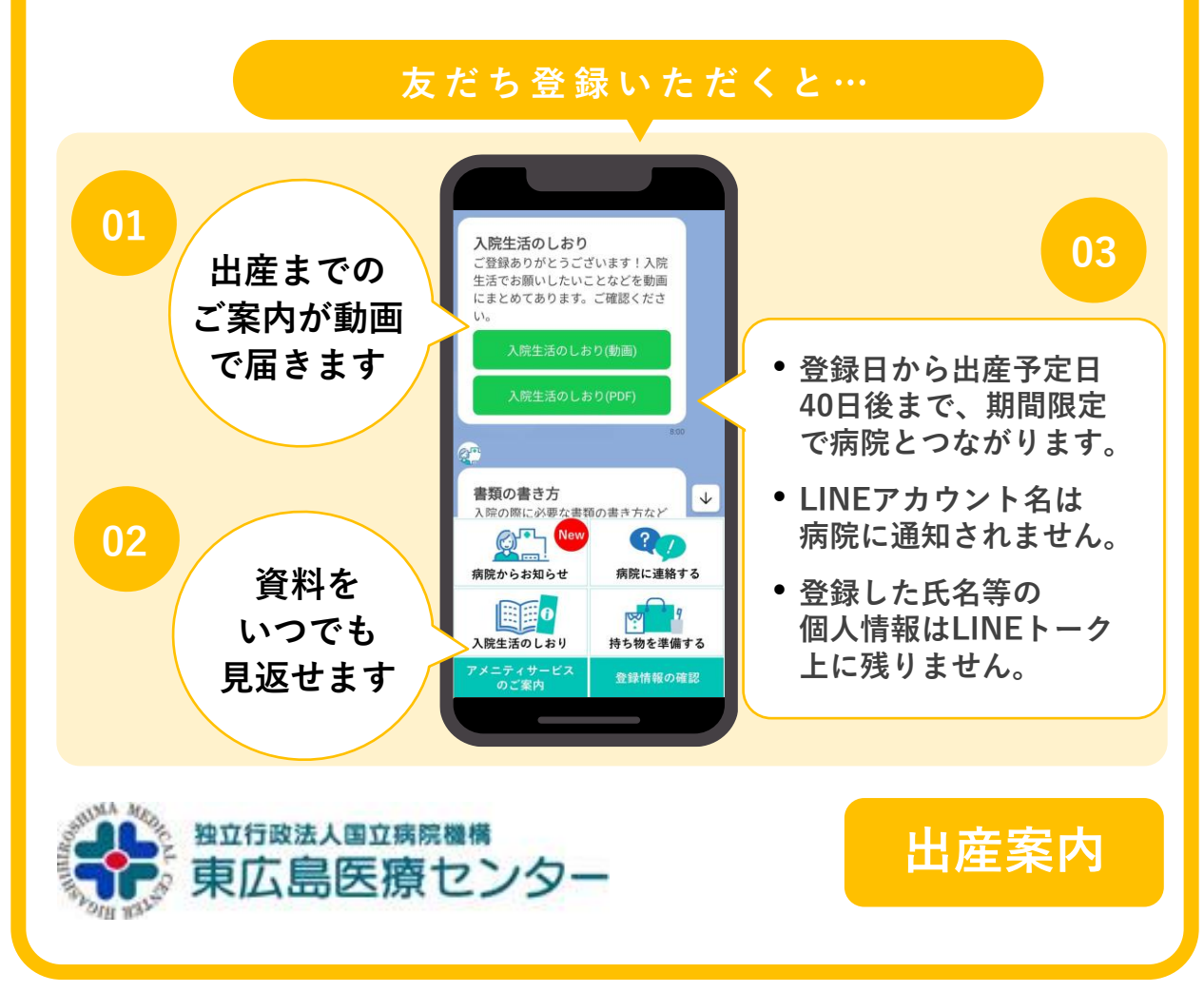

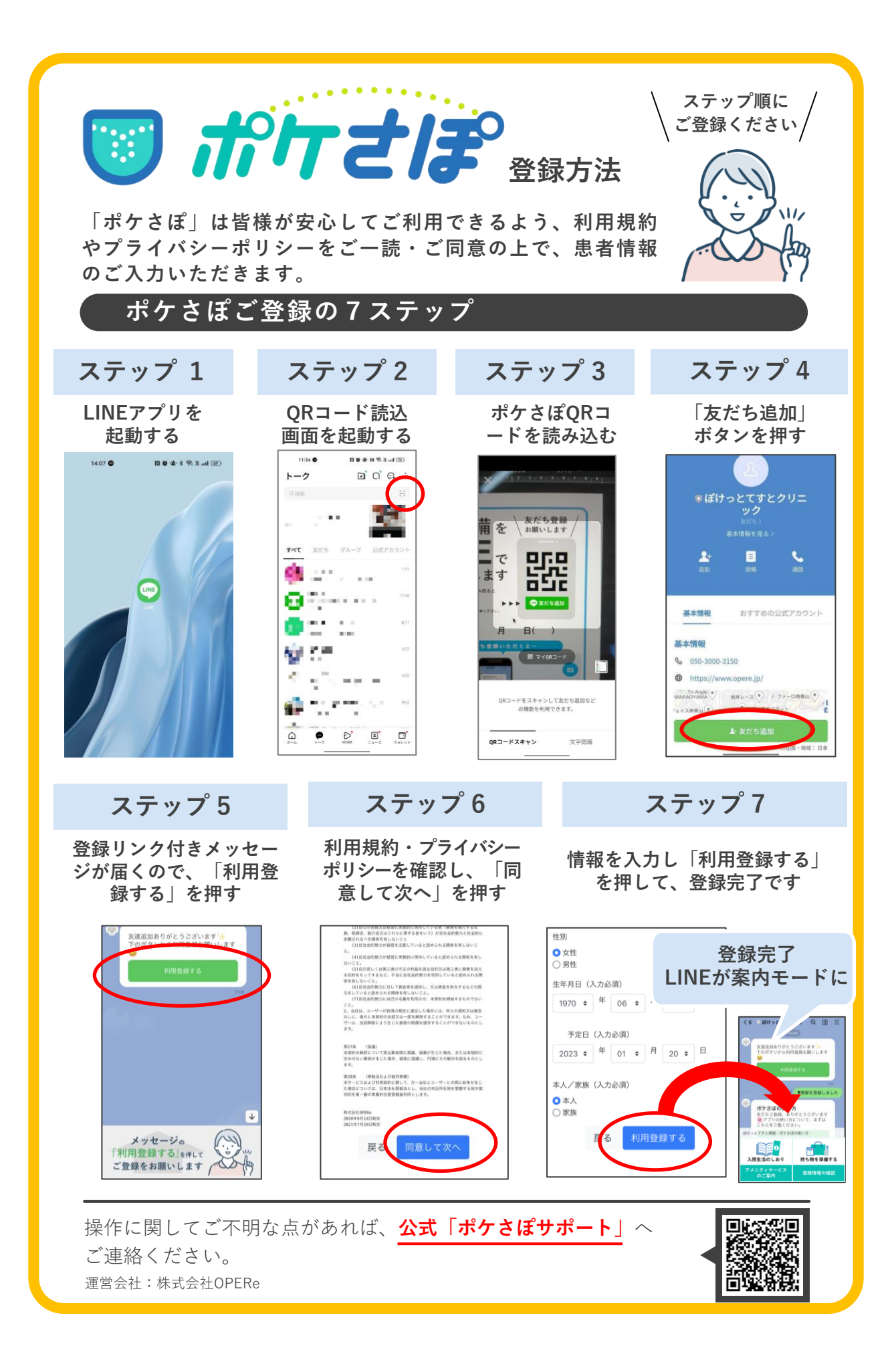